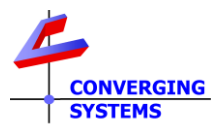

## Revision 1/04/2025 Doc Release 4.0

## YOUR E-NODE MAY REQUIRE A FIRMWARE UPDATE BEFORE USE FOR BEST RESULTS

| Step E1.<br>-Power up your e-Node with supplied or recommended power (note<br>observe proper polarity as marked on PCB under connector)<br>-Connect your e-Node to your <i>Internet-connected</i> LAN using the on-<br>board ethernet jack (only). Do not upgrade wirelessly.                                                                                                    | Note: If you have an e-Node configured with the optional WIFI<br>adapter, use a hardwired Ethernet connection here ONLY for the<br>upgrade.                                                                                                    |
|----------------------------------------------------------------------------------------------------|----------------------------------------------------------------------------------------------------|
| Step E2.<br>-On a Windows machine, select File Explorer (Windows 8 up) or<br>Windows Explorer ( <windows 8)<="" td=""><td>rpe here to search</td></windows>                                                                                                    | rpe here to search                                                                                                    |
| Step E3.<br>-Navigate to Network<br>-Click on the Refresh Icon<br>Note: If you receive a message that File Sharing is not turned on,<br>simply click that you want to turn it on (this turns on uPnP)<br>-Double click on discovered e-Node under Other Devices                                                                                                    | <ul> <li>← → · ↑ </li> <li>♦ Aetwork</li> <li>&gt; Media Devices (1)</li> <li>&gt; Media Devices (1)</li> <li>&gt; Network Infrastructure (4)</li> <li>&gt; Metresh icon</li> <li>&gt; Other Devices (8)</li> <li>&gt; Other Devices (8)</li> <li>● OneDrive</li> <li>&gt; ● OneDrive</li> <li>&gt; ● This PC</li> <li>&gt; ● BD-ROM Drive (S:) NEU</li> <li>&gt; ● Node (E-N</li> </ul> |
| Step E4.<br>-Once the e-Node web page launches, hover over the triple menu bar<br>and pick Settings                                                                                                    | CONVERGING                                                                                                    |
| Step E5.         -On the e-Node Settings page (default opened page), select the download icon and then after the pop-up appears select Check Web, and if the message "A more recent is available" select Web update. A progress bar will show the upgrade in process. Do not interrupt until done. Finally, the home page will auto-appear.         Note: Make sure if you are using Static IP addressing (rather than Dynamic) that you have set the GATEWAY_ADD (under e-Node/Ethernet window) to an applicable Gateway (i.e., generally the first three octets need to be identical to the first three octets of the STATIC_IP address set)         Image: Properties ETHERNET is a three octes of the static is a three octes of the static is a three octes of the isotopic isotopic isoto | Properties       SETTING         NAME       E-NODE l_g         TYPE       e-Node 2010         MODE       CSBUS         Download       OPTION         OPTION       DISABLE         VERSION_HW       03.01         VERSION_FW       02.01.23         PASSWORD       FIRMWARE         FIRMWARE       USER         Veb update       USER         Veb update       USER                       |
| <ul> <li>Step E6.</li> <li>Upon reboot, go to e-Node/Home Page and select Factory to reset your device.</li> <li>Note: If you are updating any version of FW prior to 02.03.21 you must perform the Factory reset. The Factory reset will delete any Alias name assigned, change any static IP addressing to dynamic and will flush any Lutron Table programming. In addition, it frees up memory to be used for the on-board storage of a firmware library for connected (ILC-xx0) controllers.</li> </ul>                                                                                                    | You have now successfully updated your unit and are free to continue commissioning your system                                                                                                    |

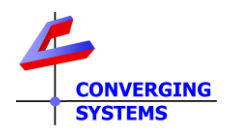

## YOUR ILC-XXX MAY REQUIRE A FIRMWARE UPDATE BEFORE USE FOR BEST RESULTS\*

## Note: Must update e-Node 2010 fw to 2.3.21 or later FIRST to proceed

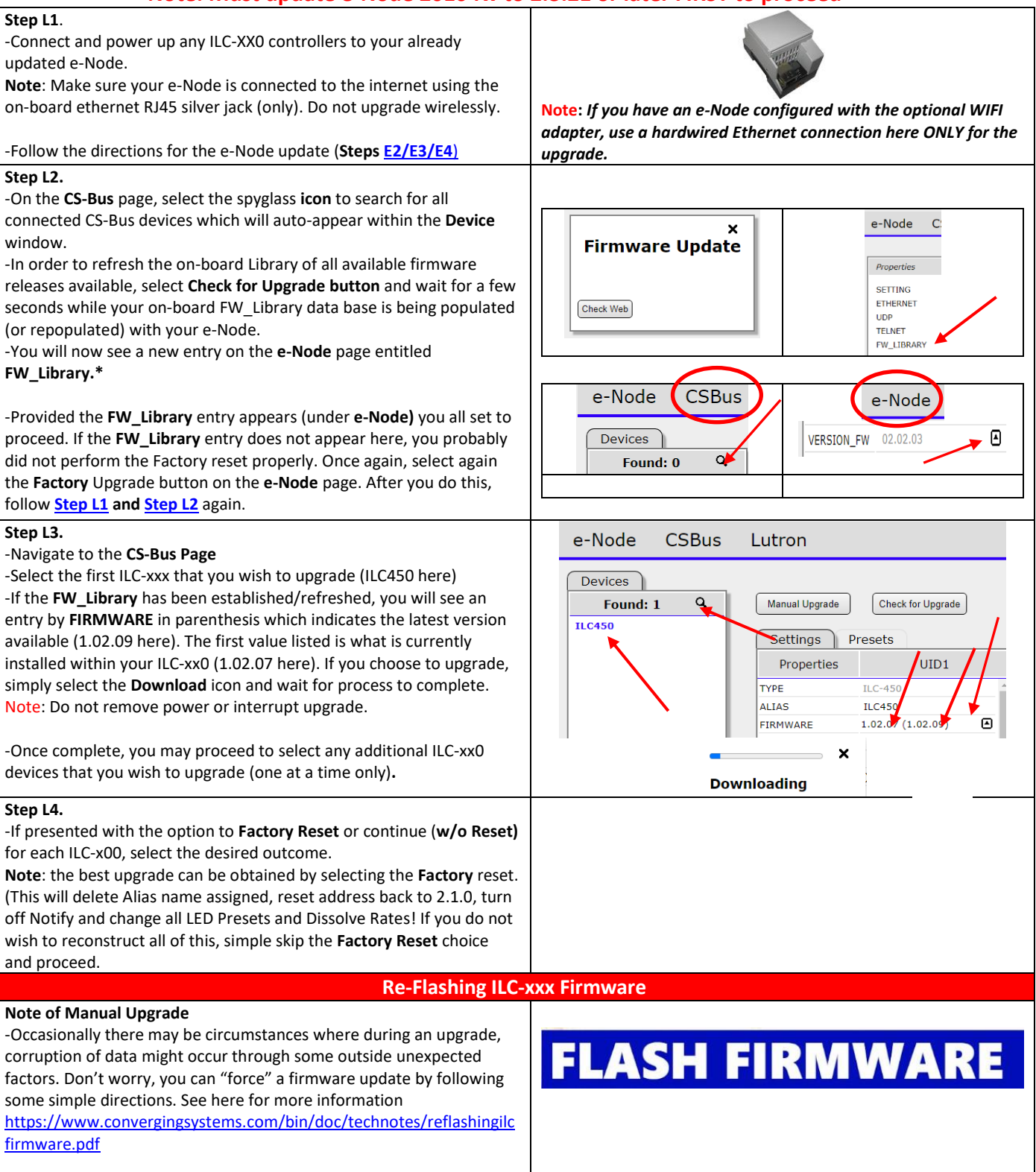

2 | Page